## SOLICITUD DE ACCESO COMO PADRE/MADRE/TUTOR LEGAL

Para acceder a la plataforma educativa debéis de entrar en la página web del colegio <u>www.mjosefacampos.com</u>. Una vez en ella, pinchar en el logo de EDUCOLE que aparece en la página principal. Otra forma para entrar sería introducir <u>www.educole.es</u> en vuestro navegador y seleccionar nuestro colegio..

Para poder registrarse por primera vez, hay que pulsar sobre el botón naranja que dice "Solicitud de acceso como padre/madre o tutor legal".

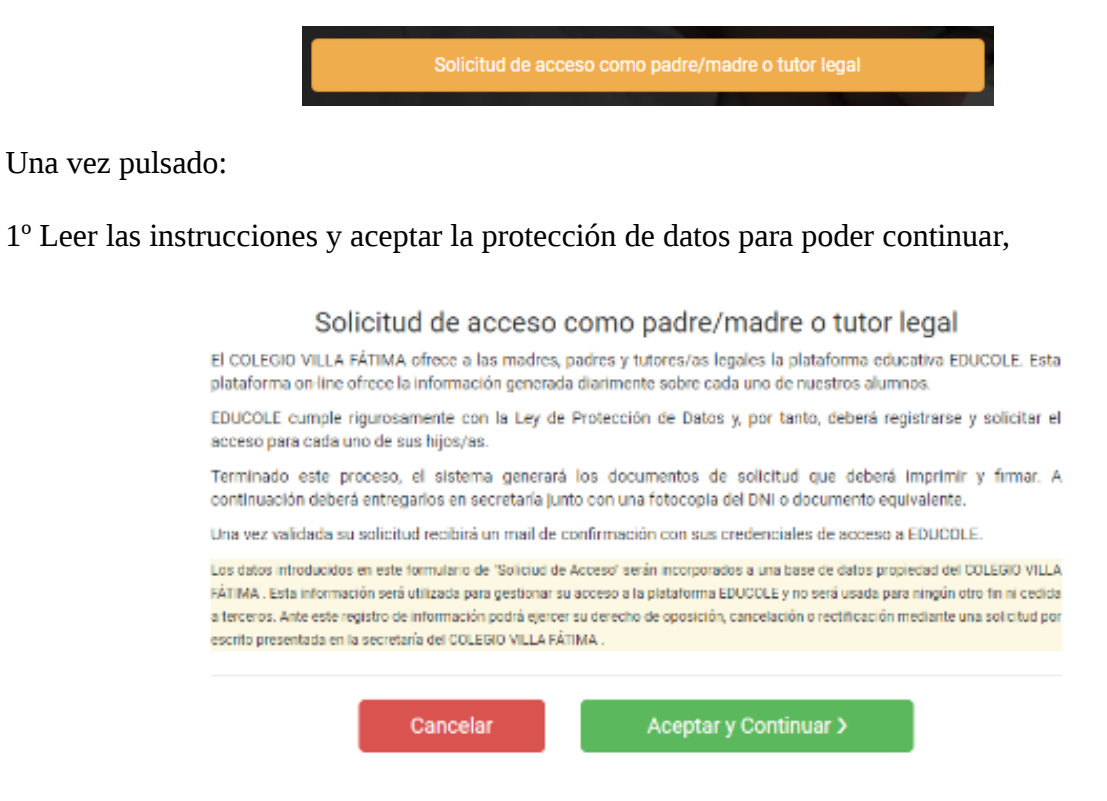

## 2º Rellenar los datos personales del padre, madre o tutor legal que hace la solicitud:

| Solicitud de acceso como padre/madre o tutor legal |
|----------------------------------------------------|
| Padre/Madre o Tutor/a Legal                        |

| Documento*              | NIF, NIE (Ej. 23045635H, X05434671P) |
|-------------------------|--------------------------------------|
| Padre/Madre/Tutor legal | madre 🗸 🗸                            |
| Nombre*                 | Nombre                               |
| Primer apellido*        | Primer apellido                      |
| Segundo apellido        | Segundo apellido                     |
| Correo electrónico*     | Correo electrónico                   |
|                         | Campos con (*) son obligatorios      |
|                         |                                      |
| Cancelar                | Continuar >                          |

**NOTA**: Es muy importante escribir la dirección de correo electrónico bien, ya que será ahí donde llegará el correo para la confirmación y regeneración de su contraseña (ver en Spam o correo no deseado por si no les aparece en la bandeja de entrada).

3° En la siguiente pantalla, les preguntará el N.I.A (número de identificación del alumno/a) de su/sus hijos. Debe de introducir todos los NIA de los hijos/as para los que se quiere tener acceso. En caso de no saberlo, lo pueden preguntar a su tutor, y que se lo anote en la agenda del alumno. Si tienen más de un hijo, pulsen sobre el botón con el símbolo de + y vayan añadiendo. En caso de tener solo un hijo en el centro, completen el N.I.A y pulsen también el símbolo de + para que les aparezca la opción de Finalizar.

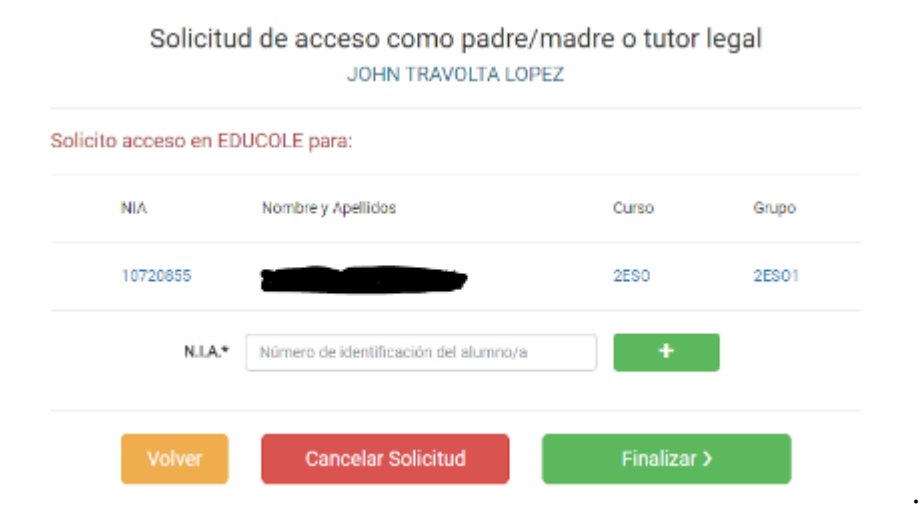

La siguiente pantalla les informará de que deben de imprimir la hoja en formato PDF que les aparece, firmarla, y junto con una fotocopia del DNI, entregarlo en secretaría. Una vez se les valide la solicitud (**puede tardar unos días debido a la demanda de solicitudes, ya que hay que validarlas una a una**), recibirá por email un enlace para establecer su contraseña. Una vez haya establecido su contraseña, para acceder a Educole su usuario será el número de su DNI <u>sin letras</u>.

## SOLICITUD DE ACCESO A "EDUCOLE"

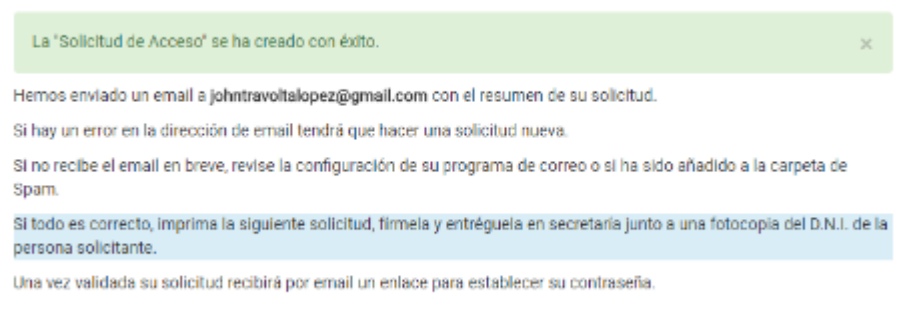

Para acceder a Educole su Usuario será el número del documento de identidad sin letras.

En caso de olvidar la contraseña que se configuraron, se la pueden regenerar pulsando en el enlace "¿Olvidaste la contraseña?" de la pantalla de entrada.

|          | INICIO DE SESIÓN                                   |  |
|----------|----------------------------------------------------|--|
| Usuario  |                                                    |  |
| Contrase | 0                                                  |  |
|          |                                                    |  |
|          | Acceder                                            |  |
|          | ¿Olvidaste la contraseña?                          |  |
| _        |                                                    |  |
|          | Solicitud de acceso como padre/madre o tutor legal |  |
|          |                                                    |  |

Espero que este pequeño manual les ayude a inscribirse en EDUCOLE, pero ante cualquier problema, no duden en preguntar.

Un saludo.